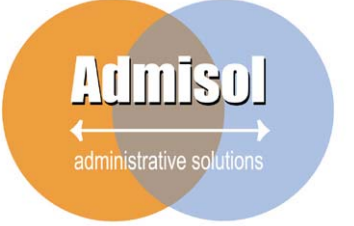

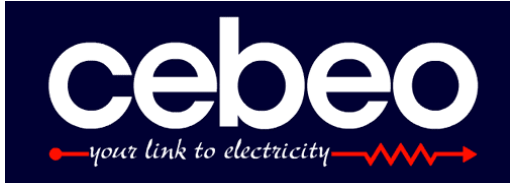

# Bestel bij Cebeo via Admisol

### Uw voordeel:

- een bestelling bij Cebeo is tevens de basis voor de factuur aan uw klant
   alles wat u bestelt factureert u nu ook daadwerkelijk aan de klant
- makkelijke berekening van de verkoopprijs
   reken prijsstijgingen door aan de klant en factureer aan de juiste prijs
- de facturen automatisch in de boekhouding
  - → Spendeer minder tijd aan uw boekhouding

### Hoe werkt het:

Via het internet. Log in met uw Cebeo klantnummer, gebruikersnaam en paswoord. Uw bestelbon naar Cebeo vormt tevens de basis voor uw verkoopfactuur, welke u kan aanvullen met eigen artikelen, werk, ...

### Maken van een bestelling:

Ga naar Admisol Bestelbon  $\rightarrow$  Selecteer de klant (of maak een nieuwe)  $\rightarrow$  Geef zowel Cebeo als niet Cebeo artikelen in  $\rightarrow$  controleer de marge en pas eventueel aan  $\rightarrow$  Plaats een vinkje bij 'Cebeo artikelen bestellen'  $\rightarrow$  Bewaar de bestelbon.

U krijgt een orderbevestiging van Cebeo via e-mail.

### Maken van een factuur

Ga naar Admisol Facturatie  $\rightarrow$  Selecteer de klant (of maak een nieuwe)  $\rightarrow$  Vink aan welke bestelbonnen (of leveringsnota's) u wenst te factureren  $\rightarrow$  Pas aan, laat weg of voeg toe  $\rightarrow$  Druk op bewaren. U krijgt de factuur om af te printen en de factuur zit in de boekhouding.

### Hoe start ik?

Ga naar <u>www.admisol.be</u> en klik op Admisol Electro. Geef uw Cebeo klantnummer, gebruikersnaam en paswoord in en u kan starten.

U kan Admisol Electro gebruiken van op een Windows, Apple of Linux computer met internet verbinding.

| 🥖 Admisol | I - Admisol online accounting - Windows Internet Explorer |
|-----------|-----------------------------------------------------------|
| 00-       | E http://www.admisol.com/                                 |

Gebruik uw Internet browser en ga naar <u>www.admisol.com</u>. Selecteer Nederlands, en klik op het Admisol Electro logo. U kan onmiddellijk starten, u hoeft niets te installeren.

|                          | <u>nl</u> <u>fr</u> <u>en</u> |
|--------------------------|-------------------------------|
| <u>Cebeo klantnummer</u> | 9716                          |
| Gebruiker                | it admisol                    |
| Paswoord                 | ••••••                        |
|                          | Paswoord vandaag onthouden    |
| Paswoord vergeten? K     | lik hier. Aanmelden           |

Vervolgens kan u inloggen met uw Cebeo e-shop gegevens: het klantnummer, gebruikersnaam en wachtwoord.

| Firmanaam*:            |           |                                                                             |
|------------------------|-----------|-----------------------------------------------------------------------------|
| Straat*, Nummer*, Bus: |           |                                                                             |
| Postcode*, Plaats*:    |           |                                                                             |
| Land*:                 | België    |                                                                             |
| BTW-nummer*:           |           |                                                                             |
| Telefoon*:             |           |                                                                             |
| Uw e-mail adres (*)    |           |                                                                             |
| GSM Nummer (*):        |           | Opgelet! Zorg dat het nummer correct is. U zal, via SMS, codes              |
| Marge*:                | 1,30      | ontvangen.<br>vb: 1,3 wil zeggen: ik koop voor 100 en verkoop aan 130 + btw |
|                        |           |                                                                             |
|                        | Uitvoeren |                                                                             |

De eerste maal dat u inlogt vragen we u om uw facturatiegegevens in te vullen. Vul alles zo correct mogelijk in, deze gegevens worden gebruikt voor uw facturatie. Het GSM nummer is verplicht, als bijkomende veiligheid ontvangt u soms een sms met een code, welke u moet ingeven in het systeem.

U krijgt een overzicht van alle bestellingen, de meest recente bestelling staat bovenaan.

Boekdatum 29/11/2007 (Periode 4: Vierde kwartaal 2007 van 01

Vervaldatum

Prijs

6,47

6,62

4,22

0,12

100.00

100003

orting

Totaal

100.00

12,94

26,48

4,22

0,12

29/11/2007

#### Admisol<sub>A</sub>Electro

Admisol Electro

Klant

BTW inbegrepen

Boekdatum

Referentie

Totaalbedrag

Contante betaling

Bedragen in ever

36 12-666

23 PC1604

23 PC1604

36 12-266-10

/ Document

Admisol nv

29/11/2007

icht D=0,00 C=0,00 Saldo=0,00

ecotax

nschrijving

143,76

antal

1,00

2,00

4,00

1.00

1,00

| Hoofd  | nenu> l | JB   | ЯĘ |         |      |       | 4 <b>4</b> |            |            |              | 0/2007 (411-9) | ()(2)(0))   |          | 2.0 |
|--------|---------|------|----|---------|------|-------|------------|------------|------------|--------------|----------------|-------------|----------|-----|
| DT     | DP      | JR   | CD | Adresco | Naam | Debet | Credit     | Boekdatum  | Datum      | Uitvoerdatum | Referentie     | Omschrijvin | gPeriode | BTW |
| UB     | a       | 2007 | 3  |         |      | 0,00  | 0,00       | 29/11/2007 | 29/11/2007 | 29/11/2007   |                |             | 4        | 0   |
| UB     | a       | 2007 | 2  |         |      | 0,00  | 0,00       | 28/11/2007 | 28/11/2007 | 28/11/2007   |                |             | 4        | 0   |
| UB     | а       | 2007 | 1  |         |      | 0,00  | 0,00       | 27/11/2007 | 27/11/2007 | 27/11/2007   |                |             | 4        | 0   |
|        |         |      |    |         |      |       |            |            |            |              |                |             |          |     |
|        |         |      |    |         |      |       |            |            |            |              |                |             |          |     |
|        |         |      |    |         |      |       |            |            |            |              |                |             |          |     |
|        |         |      |    |         |      |       |            |            |            |              |                |             |          |     |
|        |         |      |    |         |      |       |            |            |            |              |                |             |          |     |
|        |         |      |    |         |      |       |            |            |            |              |                |             |          |     |
|        |         |      |    |         |      |       |            |            |            |              |                |             |          |     |
| Filter |         |      |    |         |      |       |            |            |            |              |                |             |          |     |
|        |         |      |    |         |      |       |            |            |            |              |                |             |          |     |

V.Braeckmanlaan 367 9040 gent België BE-0471.029.822

29/11/2007

Info betaling

Stukdatum

plaatsen bijkomende stopcontacten

nazicht bel / vervangen batterij

Alkaline batterij 6LR61 - 9 Volt

Niko wandcontactdoos 2P + aardpen + veiligheid

Niko wandcontactdoos 2P+aardpen+veiligheid

om een bon toe te voegen

I om een bon te verbeteren

om een bon te wissen.

kan u de gegevens in Excel openen.

lbon afprinten

📕 bon e-mailen

Om een bon in te geven starten we bij de klant. geef een deel van de naam van de klant in. Als er meerdere klanten zijn krijgt u een lijstje.

ga naar het klanten overzicht

🎑 maak een nieuwe klant

verbeter de geselecteerde klant

controleer het btw nummer op de site van de Europese unie

de bestelbon bewaren.

de marge berekenen.

📷 het Cebeo mandje inlezen

geef vervolgens het artikelnummer of een deel van de omschrijving in. Indien meerdere, of niet gevonden, krijgt u een lijstje. Als u een artikel ingeeft zal dit gezocht worden waar u het laatst een artikel zocht. Stel, u zoekt artikel 12-666. Het artikel wordt niet gevonden in het eigen artikelbestand. U krijgt een lijstje met de keuze tussen overzicht, nieuw en zoek in Cebeo. Nu kan u naar het artikelscherm gaan , zelf een nieuw artikel aanmaken, of gaan zoeken in de Cebeo catalogus. We selecteren zoek in Cebeo en krijgen een lijst van de overeenkomstige artikelen uit de Cebeo katalogus te zien. Wenst u terug in het eigen bestand te zoeken, dan klikt u op 'zoek in Admisol'. Kan u het artikel niet vinden? Zoek het dan in de e-shop en plaats het in het mandje. Klik vervolgens in de bestelbon op het mandje om het in te lezen.

| ==> Overzicht                             |
|-------------------------------------------|
| ==> Nieuw                                 |
| ==> Zoek in cebeo                         |
|                                           |
| II                                        |
|                                           |
| Zaaluin Adminal                           |
| ==> ZOEK IN Admisol                       |
|                                           |
| 36 12-666 Niko wandcontactdoos 2P + aardp |

36 12-666 Niko wandcontactdoos 2P + aardpen + v 36 12-666-01 Niko centr. pl. 2Pwandcontactd.+aard 36 12-666-02 Niko dubbele wandcontactdoos 2P+aar 36 12-266-10 Niko wandcontactdoos 2P+aardpen+v

| sluiten                                               | bon                                | <b>v</b>          | beg toe                                      | Detail Artikel    |
|-------------------------------------------------------|------------------------------------|-------------------|----------------------------------------------|-------------------|
| Merk:<br>Art. Ref.<br>Eigen Art. Ref.                 | <u>NIKO</u><br>36 12-666<br>171242 | Serie:<br>Omschr. | PR20<br>Pr20 stopkontakt 2p+t+v<br>bewaar    |                   |
| Voorraad Art.                                         | 9913                               | Stockcode:        | A depots                                     | 060               |
| Artikelgroep:                                         | Inbouw schakelmat                  |                   |                                              | The second second |
| OMSCHRIJVING<br>Niko wandcontactdo<br>Kleur : Creme-w | oos 2P + aardpen + ve              | ligheid E<br>     | enheidsverpakking: (S)<br>Iestelhoeveelheid: | 10 X              |
| <ul> <li>RAL-nummer, IN</li> </ul>                    | 115                                | N                 | IETTO EH. PRUS ():                           | 4,3120            |
|                                                       |                                    | т                 | OTAAL NETTO:                                 | 43,1200           |
| REFERENTIE<br>Referentie leverane                     | ion 10.6                           | E                 | TW 21,00% :                                  | 9,0552            |
| Cebeo ID<br>Productfiche (PDF)                        | 171                                | 242               | TOTAAL INCL.:                                | 52,1752           |
| LINKS<br>Productfiche                                 |                                    |                   |                                              |                   |

klik op het knopje links van het artikelnummer om de artikelfiche op te roepen. Is het een eigen artikel, dan komt de eigen artikelfiche. Is het een Cebeo artikel dan opent automatisch de webshop met het juiste artikel.

Als u 'bestellen bij Cebeo' aanvinkt worden alle gebruikte Cebeo artikelen automatisch besteld bij Cebeo. Na enkele minuten ziet u deze verschijnen in de webshop, bij openstaande bestellingen.

## Bestelbon

Het maken van een factuur is net zo eenvoudig als het maken van een bestelbon.

| Document code | Stukdatum  | Referentie | Inlezen        |  |
|---------------|------------|------------|----------------|--|
| UB.a.2007.3   | 29/11/2007 |            | <u>Inlezen</u> |  |
|               |            |            |                |  |

Na het ingeven van de klant krijgt u een overzicht van alle openstaande bestellingen en leveringen. U kan deze selecteren om te factureren. Vervolgens kan u deze artikelen aanpassen, weglaten of toevoegen. U kan meerdere bons samen op één factuur plaatsen.

Klik op inlezen en de gegevens worden ingevuld. U kan deze gegevens volledig aanpassen.

Wenst u slechts een deel van een bon te factureren?

Indien u minder factureert dan wat er op de bon stond zal de bestelbon automatisch aangepast worden. Stel, de klant bestelde 12 stuks, u leverde er al 5  $\rightarrow$  er blijven 7 stuks over op de bestelbon.

Aanpassen van een factuur: U kan een factuur blijven aanpassen tot deze volledig en correct is. Eens de btw aangifte gebeurde kan u de factuur echter niet meer aanpassen.

# Admisol

| cebeo.be           |                                                   |                     | DISTRIBUTE                       | _ \;;; @ <b>(</b> |                  |                            |                                                       |       |         |      |         |         |       |
|--------------------|---------------------------------------------------|---------------------|----------------------------------|-------------------|------------------|----------------------------|-------------------------------------------------------|-------|---------|------|---------|---------|-------|
|                    |                                                   |                     | /                                |                   | Export           |                            | Print versie                                          |       | bor     | 1    | ~       | voeg to | be 🛛  |
| <b>zo</b><br>      | EK                                                |                     | 4 Artil                          | kel(s) op         | o order nr.: 250 | 05423                      |                                                       |       | ł       | \ctı | l ele l | bestel  | lijst |
| ME                 | RK 😧                                              |                     |                                  |                   |                  |                            |                                                       |       |         |      |         |         |       |
|                    |                                                   |                     |                                  |                   | MERK             | REFERENTIE                 | OMSCHRIJVING                                          |       | BESTELD | LEV  | SALDO   | EHPRIJS | PRIJS |
| KIE                | S<br>Referentie/Omschrijving<br>Cebeo ref 💿 exact | g                   |                                  |                   | NIKO             | 36 <u>12-666</u><br>171242 | Niko wandcontactdoos 2P + aardpen +<br>veiligheid     |       | 10      | 10   | 0       | 4,3120  | 43,12 |
| •                  | Eigen referentie<br>Trefwoord                     |                     |                                  | 0                 | NIKO             | 36 <u>12-666-01</u>        | Niko centr. pl.<br>2Pwandcontactd.+aardpen+veiligheid |       | 20      | 20   | 0       | 1,0960  | 21,92 |
| BR                 | ON<br>Volledig bestand                            |                     |                                  |                   | NIKO             | 36 <u>12-666-02</u>        | Niko dubbele wandcontactdoos<br>2P+aardpen+veiligheid |       | 5       | 5    | 0       | 10,6320 | 53,16 |
| ?                  | Artikelnummer                                     | Aan                 | ital                             |                   | Omschrijvir      | ng                         |                                                       | Prijs |         | Ko   | orting  | Totaal  |       |
| 2                  | 36 12-666                                         | 10,                 | 00                               |                   | Niko wan         | dcontactdoos               | s 2P + aardpen + veiligheid                           | 6,47  | 7       |      |         | 64,70   |       |
| 36 12-666-01 20,00 |                                                   | Niko centr. pl. 1,6 |                                  |                   | 1,64             | 1                          |                                                       |       | 32,80   |      |         |         |       |
| 2                  | 36 12-666-02 5,00                                 |                     | Niko dubbele wandcontactdoos 15, |                   |                  | 95                         |                                                       |       | 79,75   |      |         |         |       |
| 2                  | 23 PC1604                                         | 10,                 | 00                               |                   | Alkaline l       | batterij 6LR61             | L - 9 Volt                                            | 4,22  | 2       |      |         | 42,20   |       |
|                    | 23 PC1604                                         | 10,                 | 00                               |                   | ecotax           |                            |                                                       | 0,12  | 2       |      |         | 1,20    |       |

# 🛿 Gebruik van het e-shop mandje

Vul het cebeo e-shop mandje met wat u nodig hebt.

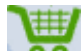

Klik vervolgens bij de Admisol bestelbon (of leveringsnota, of factuur) op het mandje om het Cebeo mandje in te lezen.

Alle cebeo artikelen komen vervolgens in de bon terecht, waar u deze nog kan aanvullen of aanpassen.

Ook de taksen zoals ecotax, recupel en sabam worden overgenomen.

Margeberekening

# Admisol Electro

| Totaal verkoop | 220,65 |        |         |
|----------------|--------|--------|---------|
| Totaal aankoop | 146,35 | Factor | 1,51    |
| Marge          | 74,30  | Marge% | 33,67 % |

klik in een document (leveringsnota, bestelbon, factuur) op margrberekening en u krijgt een venster met de winst. U kan vervolgens de prijzen aanpassen tot u de gewenste winst bereikt. De factor is van

aankoop naar verkoop. Marge% is het percentage wat u van de verkoopprijs aftrekt om terug bij de aankoopprijs te komen.